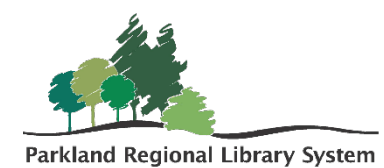

# Inventory in LEAP

Please Note: If you do not have the necessary equipment onsite to conduct your collections inventory without taking everything off of the shelves, please contact your PRLS Consultant to request additional equipment (ie., laptops, scanners) loan.

Step 1: Scanning Materials

In Polaris LEAP set the check in mode to INVENTORY. Note: If your computer restarts or loses battery power during the inventory, you <u>do not</u> need to start over again. It has recorded items previously scanned.

Begin scanning items into the blue highlighted box. It is recommended to scan items from the shelf in order (Dewey or Alphabetical).

| Check In                  |              |                    |
|---------------------------|--------------|--------------------|
| Ł Normal (0)   ⊯ Bulk (0) | 👫 In House ( | 0) 📚 Inventory (0) |
| Enter item barcode        | جا<br>F      | IND TOOL           |
|                           |              |                    |

If you receive a notification that the item is **unavailable**, **missing**, **or in-process**, hit okay and continue scanning. These item records will need to be fixed later using the *Inventoried with Status Exceptions Polaris Report*.

You should inventory any collection appropriate items that are returned during the inventory time period.

Any items that fulfill a hold should be pulled after inventorying and sent out in the next van run.

# Step 2: Running Inventory Reports

### All Items Not Inventoried

<u>Home</u> > <u>Polaris</u> > <u>Public Libraries</u> > <u>Inventory</u> > **All Items Not Inventoried** 

- 1. Fill in the requested information
  - a. Library Code
  - b. Start and end date of the inventory (choose the day before the actual start date and the day after the actual end date to ensure everything is captured)
  - c. Select the specific collections that were inventoried
  - d. Item Status: AVAILABLE

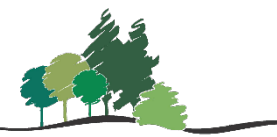

Parkland Regional Library System

2. The report will pull a list of all items, in the selected collection, that were not inventoried, but whose status says they should have been on the shelf. These items should be uploaded to a record set and made MISSING (*see below record set instructions*). Staff

| SQL Server Reporting Services                                                                                                    |     | ŝ | $\mathbf{A}$ | ? | Haley Amendt |  |  |  |  |  |  |
|----------------------------------------------------------------------------------------------------|-----|---|--------------|---|--------------|--|--|--|--|--|--|
| ★ Favorites 🔲 Browse                                                                                                    |     |   |              |   |              |  |  |  |  |  |  |
| Home > Polaris > Public Libraries > Inventory > All Items Not Inventoried                                                                                                    |     |   |              |   |              |  |  |  |  |  |  |
| Library sol 🔹 Inventory Start Date: 1/1/2021 📾 Inventory Z/28/2021 📾 Collection to Include                                                                                                    | e e |   |              | Y | View Report  |  |  |  |  |  |  |
| Item<br>Statuses Available                                                                                                    |     |   |              |   |              |  |  |  |  |  |  |
| < 1 of 2? > ▷  ♡ ⓒ 100% ♥ 🛱 🗍 Find   Next                                                                                                    |     |   |              |   |              |  |  |  |  |  |  |
| All items Not Inventoried This reports lists and items that have not been invertoried between 1/12/21 12/0000 AM and 2/28/22/112/0000 AM these items being to the e collections and have an item tabular of Aleiable                                                                                                    |     |   |              |   | Â            |  |  |  |  |  |  |
| Barcode  Call Number Browse Title Browse Title Browse Tit |     |   |              |   |              |  |  |  |  |  |  |
| 3100045016303 LUK A storytelling of ravens Available e                                                                                                    |     |   |              |   |              |  |  |  |  |  |  |
| 310004042866 MAC Flo Available e                                                                                                    |     |   |              |   |              |  |  |  |  |  |  |
| 31000044764085 MCC The five forms Available e                                                                                                    |     |   |              |   |              |  |  |  |  |  |  |
| 31000008185319 MAC Shortout Priday, January 8, 2021 Monday, September 8, Available e                                                                                                    |     |   |              |   |              |  |  |  |  |  |  |
| 3100005491389 MCC My friend choken Saturday, January R, Monday, September B, Avalable e                                                                                                    |     |   |              |   |              |  |  |  |  |  |  |
| 31000007612800 BRO Ohanges Friday, February 28, Monday, September 8, Available e                                                                                                    |     |   |              |   |              |  |  |  |  |  |  |

should then look for the missing titles, check them in if found, and if not found within 6 months of being made missing, they will automatically update to an item status of WITHDRAWN.

## Upload and Change a Record Set

- Save the report as a .CSV file.
- In LEAP create a new record set by opening the NEW tab and clicking RECORD SET.
- Create a new ITEM record set.

| New Record Set      |        | ×   |
|---------------------|--------|-----|
| Record Type<br>Item | •      |     |
|                     | OK CAN | CEL |

- Select ACTIONS (midscreen), click ADD FROM FILE, and upload the inventory Excel file.
- Name the record set with the library code and reason. For example, ALAP All Items Not Inventoried May 2023.
- Save the record set.
- Contact your Consultant Librarian and they will make the necessary Bulk Changes.

### Inventoried with Status Exceptions

<u>Home</u> > <u>Polaris</u> > <u>Public Libraries</u> > <u>Inventory</u> > **Inventoried with Status Exceptions** 

1. Fill in the requested information

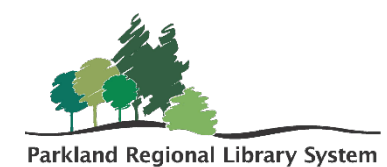

- a. Library Code
- b. Start and end date of the inventory (choose the day before the actual start date and the day after the actual end date to ensure everything is captured)
- c. Select the specific collections that were inventoried
- d. Statuses Excluded: Leave as default.
- 2. This report will pull all inventoried items that have an odd status (In Transit, Transfer for Hold, In Process, etc.). These items will need to have their Item Statuses updated to AVAILABLE.

| SQL Server Reporting Services |                                                                           |                                                  |                                              |                         |                            |                      |                       | ŝ | ¥ | ? | Haley Amendt |   |
|-------------------------------|---------------------------------------------------------------------------|--------------------------------------------------|----------------------------------------------|-------------------------|----------------------------|----------------------|-----------------------|---|---|---|--------------|---|
| ★ Favorites                   | Browse                                                                    |                                                  |                                              |                         |                            |                      |                       |   |   |   |              |   |
| Home > Pol                    | aris > Public Libraries > Inv                                             | ventory > Inventori                              | ied with Status Exc                          | eptions                 |                            |                      |                       |   |   |   |              |   |
| Library<br>Included Collect   | Library aol V Inventory Start Date 1/1/2021 Inventory End Date 2/28/2021  |                                                  |                                              |                         |                            |                      |                       |   |   |   | View Report  |   |
| ⊲ < 1                         | of 2 ? > ▷                                                                | U © [                                            | 100% 🗸                                       | ∃ ~ &                   | Fin                        | d   Next             |                       |   |   |   |              |   |
|                               |                                                                           |                                                  | Inventoried with S                           | tatus Exceptio          | ns                         |                      |                       |   |   |   |              |   |
| This re<br><u>not</u> ha      | port identifies aol items that have<br>ve the statuses of Available,Check | e an inventory date bet<br>ked Out,On Hold,Witho | ween 1/1/2021 12:00<br>drawn,On-Order,In-Rej | 0:00 AM and 2/2<br>pair | 8/2021 12:00:00 AM. Bel    | ong to the collecti  | ons e and <u>do</u>   |   |   |   |              | _ |
| barcode ,                     | , browse little                                                           | Call Number                                      | Browse Addior                                | Abbreviation            | <u>Last inventory bate</u> | item status          | Tem status bate       |   |   |   |              |   |
| 31000045319335                | Pip & Pup                                                                 | YEL                                              | Yelchin, Eugene,<br>illustrator,             | e                       | 2/22/2021 12:31:37 PM      | Transferred for Hold | 4/12/2021 1:09:40 PM  |   |   |   |              |   |
| 31000044652371                | What do you do with a chance?                                             | YAM                                              | Yamada, Kobi, author.                        | e                       | 2/22/2021 12:31:05 PM      | In-Transit           | 4/12/2021 11:03:34 AM |   |   |   |              |   |
| 31000039946895                | Blue on blue                                                              | WHI                                              | White, Dianne, author.                       | e                       | 2/22/2021 11:31:20 AM      | Transferred for Hold | 4/8/2021 4:32:16 PM   |   |   |   |              |   |
| 31000045930396                | How to catch the Easter Bunny                                             | WAL                                              | Wallace, Adam, author.                       | e                       | 2/22/2021 11:26:18 AM      | In-Transit           | 4/6/2021 11:39:23 AM  |   |   |   |              |   |
| 31000037813436                | Emma's question                                                           | URD                                              | Urdahl, Catherine.                           | e                       | 2/22/2021 10:35:31 AM      | Transferred for Hold | 4/6/2021 9:22:20 AM   |   |   |   |              |   |
| 31000016072046                | There was an old lady who swallowed                                       | THE                                              |                                              | e                       | 2/22/2021 10:27:28 AM      | In-Transit           | 4/12/2021 11:18:53 AM |   |   |   |              |   |

# Upload and Change Record Set

- Follow the same above steps
- Name the record set with the library code and reason. For example, ALAP Inventoried with Status Exceptions May 2023

### **Inventory Item List**

<u>Home</u> > <u>Polaris</u> > <u>Public Libraries</u> > <u>Inventory</u> > **Inventory Item List** 

- 1. Fill in the requested information
  - a. Library Code
  - b. Start and end date of the inventory (choose the day before the actual start date and the day after the actual end date to ensure everything is captured)
  - c. Select the specific collections that were inventoried
  - d. Statuses Excluded: Leave as default.
- 2. This report pulls a full list of all items within the selected collections that were inventoried. This report can be sorted and used as a shelf-reading tool if desired.

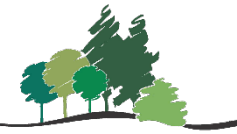

Parkland Regional Library System

| SQL Se                                                                                                    | erver Rep     | porting S     | Services                                                       |                                    |                 |               |                         |          |  |        | ŝ | Ŧ           | ?                | Haley Amendt          |
|----------------------------------------------------------------------------------------------------|---------------|---------------|----------------------------------------------------------------|------------------------------------|-----------------|---------------|-------------------------|----------|--|--------|---|-------------|------------------|-----------------------|
| ★ Favorites 📋 Browse                                                                                                    |               |               |                                                                |                                    |                 |               |                         |          |  |        |   |             |                  |                       |
| Home > Polaris > Public Libraries > Inventory > Inventory item list                                                                                     |               |               |                                                                |                                    |                 |               |                         |          |  |        |   |             |                  |                       |
| Library aol V ItemStatuses In_Out_Out-ILL_Held_Transferred_In-Tra M Last Inventory 2/1/2021 Imventory 2/28/2021 End Date: 2/28/2021 End Date: 2/28/2021 |               |               |                                                                |                                    |                 |               |                         | /28/2021 |  |        |   | View Report |                  |                       |
| Collections                                                                                                    | 1             |               |                                                                |                                    |                 |               |                         |          |  |        |   |             |                  |                       |
|                                                                                                    | 1 07 2 :      |               | All Items w                                                    | ith Inventory Date                 |                 | Find   Ne     | xt                      |          |  |        |   |             |                  | A                     |
| Barcode                                                                                                    | Item Status 💲 | Call Number 💲 | Browse Title                                                   | Browse Author                      | Material Type 💲 | Collection \$ | Last Inventory          |          |  |        |   |             |                  |                       |
| 31000042762123                                                                                                    | In            | 636.088 HEO   | Be a pet sitter                                                | Heos, Bridget.                     | Book            | Early         | 2/25/2021 8:42:02<br>AM |          |  |        |   |             |                  |                       |
| 31000010622721                                                                                                    | In            | AAR           | Bringing the rain to Kapiti Plain : a Aardema, Verna, adaptor. |                                    | Book            | Early         | 2/22/2021 1:28:58<br>PM |          |  |        |   |             |                  |                       |
| 31000042479249                                                                                                    | In            | ABB           | Who's on first?                                                | Abbott, Bud, 1895-1974.            | Book            | Early         | 2/9/2021 9:45:43<br>AM  |          |  |        |   |             |                  |                       |
| 31000009979231                                                                                                    | In            | ABL           | Ghost cat                                                      | Abley, Mark.                       | Book            | Early         | 2/9/2021 9:45:50<br>AM  |          |  |        |   |             |                  |                       |
| 31000040975651                                                                                                    | Out           | ABR           | Ready or not, here comes Scout!                                | Abramson, Jill, 1954-              | Book            | Early         | 2/9/2021 9:45:59<br>AM  |          |  |        |   |             |                  |                       |
| 31000043226011                                                                                                    | In            | ACT           | Poppy Cat                                                      | Acton, Sara, author, illustator.   | Book            | Early         | 2/9/2021 9:48:09<br>AM  |          |  |        |   |             |                  |                       |
| 31000010071952                                                                                                    | In            | ADA           | The three little witches storybook                             | Adams, Georgie.                    | Book            | Early         | 2/9/2021 9:47:08<br>AM  |          |  |        |   |             |                  |                       |
| 31000004834597                                                                                                    | In            | ADA           | Yours truly, Goldilocks                                        | Ada, Alma Flor.                    | Book            | Early         | 2/9/2021 9:46:38<br>AM  |          |  |        |   |             |                  |                       |
| 31000043761819                                                                                                    | In            | ADA           | Douglas, you need glasses!                                     | Adamson, Ged, author, illustrator. | Book            | Early         | 2/9/2021 9:47:02<br>AM  |          |  |        |   |             |                  |                       |
| 31000036671074                                                                                                    | In            | ADA           | Mrs. Honey's hat                                               | Adams, Pam.                        | Book            | Early         | 2/9/2021 9:48:16<br>AM  |          |  |        |   |             |                  | -                     |
| ۹ 🖿                                                                                                    | Type here to  | search        | C                                                              | ) 🛱 💁 🥫                            | 🔒 🤹             | <b>9</b>      |                         |          |  | on 🕫 🤜 |   | ) 💻 🗺       | <i>(ii</i> , \$) | 10:34 AM<br>4/13/2021 |

Note: Please let your PRLS Consultant know once your collections inventory is complete, so we can keep our records updated.